How to change the IP address on your laptop to update your COD through the network port located on the top middle section of your COD.

- 1. Go to start and click on "Control Panel" or press the windows key + R and type "control panel" (without quotes) and press enter.
- 2. Click on "Network and Internet."
- 3. Click on "Network and Sharing Center."
- 4. Click on "change adapter settings" in the top left corner.
- 5. Right click "Local Are Connection" and select "Properties".
- 6. Under "This connection uses the following items" select "Internet Protocol Version 4(TCP/IPv4) and click properties.

| P Broadcom Net!                                                                                                    | ink (TM) Gigabit Ethernet                                                                                                    |      |
|----------------------------------------------------------------------------------------------------|----------------------------------------------------------------------------------------------------|------|
| is connection uses                                                                                                    | <u>C</u> onfigute the following items:                                                                                                    | ure  |
| 🗹 📇 QoS Packet                                                                                                    | Scheduler                                                                                                    |      |
| Gos Packet     Gos Packet     G | scheduler<br>er Sharing for Microsoft Networks<br>ocol Version 6 (TCP/IPv6)<br>ocol Version 4 (TCP/IPv4)<br>opology Discovery Mapper I/O Driver<br>opology Discovery Responder |      |
| QoS Packet  File and Print  File and Print  File  Internet Prot  File  Link-Layer T  Install  Description                                                                                                    | Scheduler<br>er Sharing for Microsoft Networks<br>ocol Version 6 (TCP/IPv6)<br>ocol Version 4 (TCP/IPv4)<br>opology Discovery Mapper I/O Driver<br>opology Discovery Responder | ties |

7. Select "use the following IP address" and enter the following: -IP Address: 10.0.0.100
-Subnet : 255.255.0.0
-Gateway: 10.0.0.254
Then click Advanced in the bottom right corner.

| Internet Protocol Version 4 (TCP/IP                                                                                                    | v4) Properties   | × |  |  |  |
|----------------------------------------------------------------------------------------------------|------------------|---|--|--|--|
| General                                                                                                    |                  |   |  |  |  |
| You can get IP settings assigned automatically if your network supports<br>this capability. Otherwise, you need to ask your network administrator<br>for the appropriate IP settings. |                  |   |  |  |  |
| O Obtain an IP address automatically                                                                                                    |                  |   |  |  |  |
| • Use the following IP address:—                                                                                                    |                  |   |  |  |  |
| IP address:                                                                                                    | 10 . 0 . 0 . 100 |   |  |  |  |
| Subnet mask:                                                                                                    | 255.255.0.0      |   |  |  |  |
| Default gateway:                                                                                                    | 10 . 0 . 0 . 254 |   |  |  |  |
| C Obtain DNS server address automatically                                                                                                    |                  |   |  |  |  |
| Use the following DNS server addresses:                                                                                                    |                  |   |  |  |  |
| Preferred DNS server:                                                                                                    |                  |   |  |  |  |
| Alternate DNS server:                                                                                                    |                  |   |  |  |  |
| Validate settings upon exit                                                                                                    |                  |   |  |  |  |
|                                                                                                    | OK Cancel        |   |  |  |  |

 At the top section under "IP Address" click "Add" and input the following and then click "Add" to save. IP Address: 192.168.21.100

| IP Address: 192            | 2.168.21.100   |                          |            |  |  |  |
|----------------------------|----------------|--------------------------|------------|--|--|--|
| Subnet Mask: 255.255.255.0 |                |                          |            |  |  |  |
|                            | TCP/IP Address |                          | <u>? ×</u> |  |  |  |
|                            | IP address:    | 192 . 168 . 21 . 100     |            |  |  |  |
|                            | Subnet mask:   | <b>255</b> , 255, 255, 0 |            |  |  |  |
|                            |                | Add                      | Cancel     |  |  |  |

9. Next click Ok on each currently opened screen to save all changes.